## Create a Report Category

Last Modified on 26/02/2021 8:45 am GMT

## Permissions

You will require an Access Role with the following permissions:

- Reports
- 1. Navigate from the Homepage to Reports. Within the Page Options menu, click Report Categories.

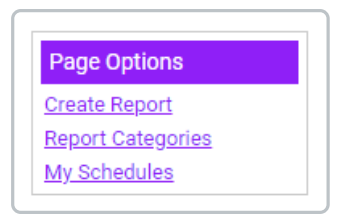

2. Click Add Category from the Page Options menu.

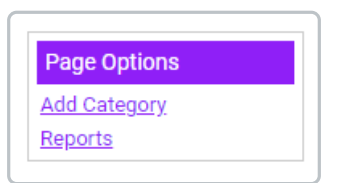

- 3. Enter a Category Name.
- 4. Decide whether you want to create a **Personal Category** which is only available for use by yourself or a **Report Category** which can be seen by other users.
  - Click the checkbox to create a personal category.
  - Leave the checkbox unticked to create an account-wide report category which can be seen by other users.

| Reports<br>Reports                   |                |
|--------------------------------------|----------------|
| General Details                      |                |
| Category Name:<br>Personal Category: | Alex's Reports |
| save cancel                          |                |

5. Click Save to store the new Report Category.

6. Click **Reports** in the Page Options section to return to the Reports page or alternatively click Close.